# **HOS** REPORTER

MULTI OPERATING AUTHORITY (MOA)

VERSION 4.1.X

# FINAL DOCUMENTATION

# Contents

| MOA Hierarchy                         | 3  |
|---------------------------------------|----|
| Multi Operating Authority – main menu | 3  |
| Manage                                | 4  |
| Carriers                              | 5  |
| Drivers                               | 5  |
| Home Base                             | 6  |
| Assets                                | 6  |
| Notifications                         | 7  |
| Administration Menu                   | 8  |
| MOA                                   | 8  |
| Create or Update MOA                  | 9  |
| Users                                 | 10 |
| Create or Update MOA Users            | 10 |
| Note                                  | 12 |

# What's new in Multi Operating Authority (MOA) version 4.1.x?

# **MOA Hierarchy**

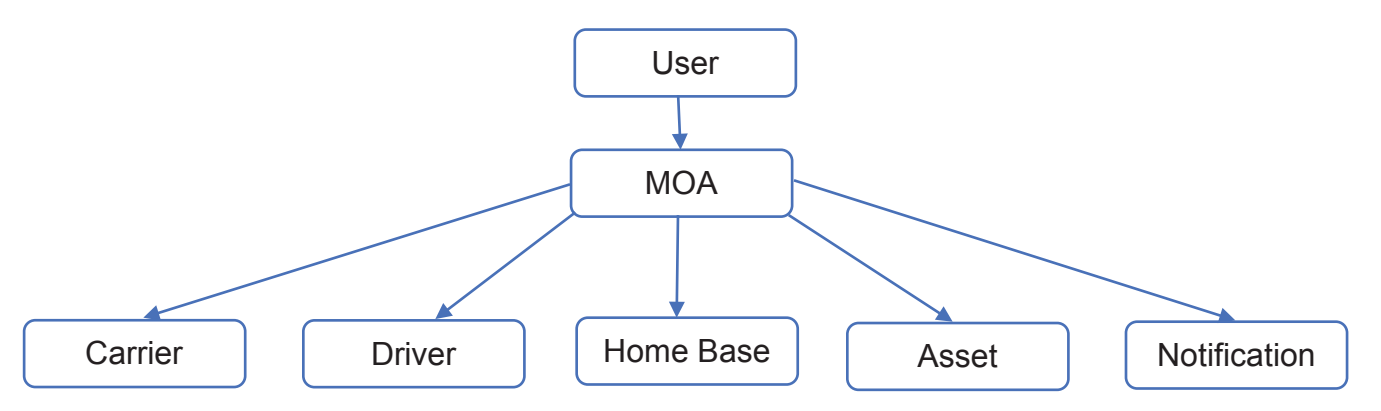

# Multi Operating Authority - main menu

A new MOA top menu appears containing the list of all created MOAs and a direct link to carrier mode.

| 🎝 Manage             | Multi Operating Authority   | asterenv3 |
|----------------------|-----------------------------|-----------|
| 🛱 Log Books          | Manage                      |           |
| 🎍 Unidentified Logs  |                             |           |
| 🖨 Log Edits          | Carriers                    | +New      |
| 🕈 Dashboard 🔍 🤇      | NAME DOT/NSC NUMBER ACTIONS |           |
| Violations           | Select a carrier *          |           |
| Ê, DVIR              |                             |           |
| 🖝 IFTA               |                             |           |
| Priver Records       |                             |           |
| P FMCSA Records      |                             |           |
| & Shipments          |                             |           |
| 👁 Engine Diagnostic  |                             |           |
| 🛱 Driver Duty Report |                             |           |
| 🗃 Billing            |                             |           |
| Billing Report       |                             |           |
| C Administration     |                             |           |

# Multi Operating Authority

Once you click on the menu, it will show the list with each MOA and with the carrier mode. If you select one and click the Save button or just double click on the selected item, then it will change the view to MOA mode or Carrier mode depending on what is selected.

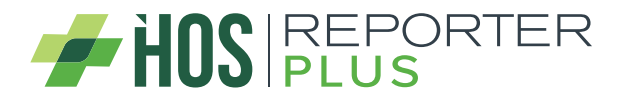

| Ilti Operating Authority |      |
|--------------------------|------|
| Q Search                 |      |
| All Carriers             |      |
| MOA account 1            |      |
| Number of Carriers: 9    |      |
| MOA account 2            |      |
| Number of Carriers: 0    |      |
| account 1                |      |
| Number of Carriers: 1    |      |
| account 2                |      |
| Number of Carriers: 0    |      |
| account 3                |      |
| Number of Carriers: 0    |      |
| account 4                |      |
|                          |      |
| Save                     | Clos |

# Manage

Once a MOA is selected, the Manage menu will change, showing the selected MOA on the main screen, plus it will always stay selected on the toolbar as information for the user to know which MOA is selected.

| Multi Operati | ng Authority              | Selected MOA: MOA Account 1st | asterenv3 |
|---------------|---------------------------|-------------------------------|-----------|
| Manage        |                           |                               |           |
|               | Multi Operating Authority |                               |           |
|               | NAME                      | ACTIONS                       |           |
|               | MOA Account 1st           |                               |           |
|               |                           |                               |           |

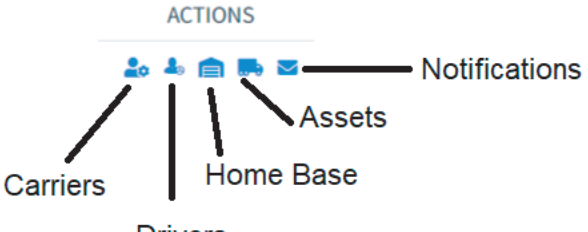

Drivers

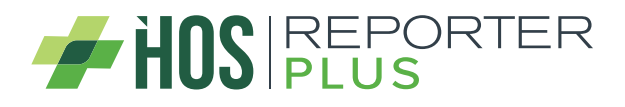

### Carriers

When the user is working in MOA mode and clicks the Carriers button, a list will be displayed with all the carriers that belong to that MOA.

| Carriers       |                |                                          |          |                          | + New   |
|----------------|----------------|------------------------------------------|----------|--------------------------|---------|
|                |                |                                          |          | Q                        | Search  |
| Name           | DOT/NSC Number | Address                                  | Country  | Time Zone                | Actions |
| ROBERT W BADEY | 85443          | 252 W NEDRO AVE, PHILADELPHIA, PA, 19120 | USA USA  | Eastern Time (GMT-05:00) | ß       |
| R&G TRUCKING   | 652232         | 4135 EXCHANGE RD, SUTTON, WV, 26601      | USA      | Eastern Time (GMT-05:00) | Z       |
| Canada Carrier | 144SAA         | Canada                                   | 🚺 Canada | Eastern Time (GMT-05:00) | Ľ       |
| Mexico Carrier | 47ASAA         | Mexico                                   | Mexico   | Eastern Time (GMT-05:00) | Z       |

The user can modify the information of the carriers and if the user authenticated in the system is a Master Reseller, he will be able to create new carriers in that MOA.

### Drivers

When the user is working in MOA mode and clicks the Drivers button, a list will be displayed with all the drivers that belong to that MOA.

| Drivers            |              |                         |                |                             |              |             |         | + Ne |
|--------------------|--------------|-------------------------|----------------|-----------------------------|--------------|-------------|---------|------|
|                    |              |                         |                |                             |              | <b>Q</b> Se | arch    |      |
| Name               | Username     | Home Base               | License Number | Carrier                     | Active       | 1           | Actions | i.   |
| 3333, driver 3     | newdriver    | ttttt                   | WQQWWQ         | RICHARD WEISS               | ~            | ۲           | 6       | Ø    |
| DRIVER, moa driver | moadriver1   | MOA Home base 2         | SDFSDFSDFSDFSD | RICHARD WEISS               | ~            | ۲           | 6       | Ø    |
| Develop, Driver    | drivermoadev | MOA Home base 5 updated | 12364          | STITT BARN PRESERVATION LLC | ~            | ۲           | G       | Ø    |
| Driver 1, Moa      | drivermoa1   | new                     | FDGDFGDFGDF    | STITT BARN PRESERVATION LLC | ~            | ۲           | 8       | Ø    |
| carrier, test      | testcarrier  | MOA Home base 5 updated | XZXZXZX        | NOBLEBEAR INC               | ~            | ۲           | 6       | Ø    |
| driver, driver     | driverdriver | MOA Home base 5 updated | 12121212       | STITT BARN PRESERVATION LLC | ~            | ۲           | 6       | Ð    |
| driver, test       | testdriver   | new                     | WSWSWS         | B-N-B TRUCKING SERVICES     | $\checkmark$ | ۲           | 6       | Ø    |
| driver, test       | IIII         | MOA Home base 2         | FGFG           | RICHARD WEISS               | ~            | ۲           | 6       | Ø    |

From the MOA mode, when a driver is created or edited, the carrier to which it will belong can be selected. With this it will be possible to change the carrier driver every time the user requires it.

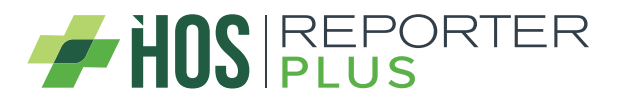

| 3333       Image: State State Sta                                       |
|----------------------------------------------------------------------------------------------------|
| Username  Username  Confirmation  Ruleset  Ruleset  DVIR Access  DVIR  Confirmation  DVIR  Confirmation  Confirmation  Confirma |
| newdriver       Confirmation       Image: Second second seco                                                             |
| Confirmation     Confirmation     Ruleset     G0 Hours/7 Days     DVIR Access     DVIR                                                                                                    |
| Ruleset     Comparison     Ruleset     Comparison     Comparison     Comparison     DVIR Access     Comparison     DVIR                                                                                                    |
| Ruleset         60 Hours/7 Days           Ø DVIR Access*         0                                                                                                    |
| 60 Hours/7 Days     VIR Access     DVIR                                                                                                    |
| DVIR Access*     DVIR                                                                                                    |
| DVIR                                                                                                    |
|                                                                                                    |
|                                                                                                    |
| ③ Registration State *                                                                                                    |
| • AL •                                                                                                    |
| 0                                                                                                    |
|                                                                                                    |
|                                                                                                    |
|                                                                                                    |
| -                                                                                                    |

### Home Base

When the user is working in MOA mode and clicks the Home Base button, a list will be displayed with all the home bases that belong to that MOA.

| Home Bases | 1                            |          |           |                          |             | +New     |
|------------|------------------------------|----------|-----------|--------------------------|-------------|----------|
|            |                              |          |           |                          |             | Q Search |
| Name       | Address                      | Latitude | Longitude | Time Zone                | Main Office | Actions  |
| Moa HB     | Texas, USA                   | 31.9686  | -99.9018  | Eastern Time (GMT-05:00) | ~           | 6        |
| moa hb 2   | Los Angeles, California, USA | 34.0522  | -118.2437 | Eastern Time (GMT-05:00) |             | 2 🖬 🛍    |

Everything in the home base will work as before, the only difference is that the home bases and drivers of that selected MOA will be displayed.

### Assets

When the user is working in MOA mode and clicks the Assets button, a list will be displayed with all the assets that belong to that MOA.

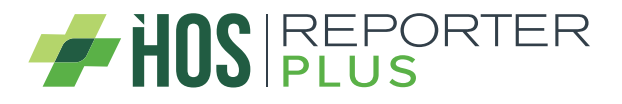

| Assets  |           |                      |           |                    |                   |              | +Nev     |
|---------|-----------|----------------------|-----------|--------------------|-------------------|--------------|----------|
|         |           |                      |           |                    |                   | Q Se         | sarch    |
| Type    | Number    | VIN                  | Plate     | Registration State | Home Base         | Active       | Actions  |
| Tractor | 211212    | ASDASDASDASDASDAS    | DASDASDFG | AZ                 | Tampa Home base 5 | ~            | Ľ        |
| Tractor | SADDSD    | QWEDSACCWCWECWECW    | 4444      | WI                 | Tampa Home base 5 | ~            | ď        |
| Tractor | ASDASD    | QWE34243423423423    | SDASD     | AR                 | Tampa Home base 5 | ~            | ľ        |
| Tractor | FSDFSDF   | DSFSDFS4WFSSGRGSG    |           | AL                 | MOA Home base 2   | $\checkmark$ | ľ        |
| Tractor | SDADASDSA | 31231231231231231232 | SADD      | AK                 | Tampa Home base 5 | ~            | <b>B</b> |
| Tractor | 453215    | WERFSDFRGDBHEHEHE    | ЕНЕНН     | AR                 | Cali Home         | ~            | ľ        |
| Trailer | 44444     | SA                   |           | AL                 | Tampa Home base 5 | ~            | ľ        |
| Trailer | 595959    |                      |           | FL                 | Cali Home         | ~            | C'       |

Everything in assets will work as before, only the assets of the selected MOA are displayed.

### Notifications

When the user is working in MOA mode and clicks the Notifications button, a list will be displayed with all the notifications that belong to that MOA.

| Notifications     |                             |                                                    |                |         | + New |
|-------------------|-----------------------------|----------------------------------------------------|----------------|---------|-------|
|                   |                             |                                                    | <b>Q</b> Searc | th.     |       |
| Name              | Туре                        | Emails                                             |                | Actions |       |
| Driving no engine | Driving without engine data | user1@gmail.com, user2@gmail.com                   |                | ß       | Î     |
| Malfunction       | ELD Malfunction             | user1@gmail.com,user2@gmail.com,user2@gmail.com,us | iser2          | Ľ       | Ô     |

When a notification is created or edited, the home base to which it belongs is no longer selected. If the user is working in MOA mode, the MOA selected in the notification form to add or edit will be assigned by default.

| Multi Operating Authority | 0  | Name *                                      | ( |
|---------------------------|----|---------------------------------------------|---|
| MOA Account 1st           | ÷* | Notification Name                           |   |
| уре *                     | 1  | Emails                                      | ( |
| Select notification type  | Ŧ  | user@mail.com,user1@mail.com,user2@mail.com |   |

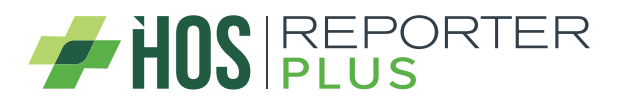

# **Administration Menu**

A new item was added to the administration menu, where the reseller can manage the MOAs (list, create, update or delete).

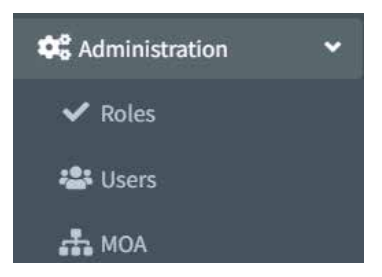

When a MOA is selected, the administration Roles menu item will be hidden, since the roles are not associated with any MOA.

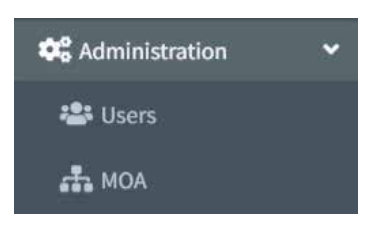

# MOA

Clicking on the MOA menu item will display a list with all the MOAs in the system. Here you can manage all MOAs (create, update or delete).

| Multi Operating Authority |                    | + New      |
|---------------------------|--------------------|------------|
|                           | ٩                  | Search     |
| Name                      | Number of Carriers | Actions    |
| MOA Account 1st           | 11                 | 12 1       |
| MOA Account 2nd           | 0                  | 2 0        |
| account 1                 | Ϋ́.                | 2 0        |
| account 2                 | 0                  | 2 0        |
| account 3                 | 0                  | 2 0        |
| account 4                 | 0                  | <b>1</b>   |
| MOA test                  | 0                  | <b>8 0</b> |
| moa test1                 | 0                  | <b>1</b>   |

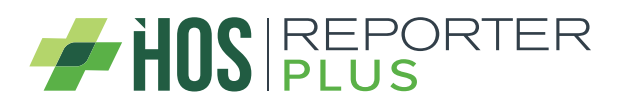

### Create or Update MOA

The process of creating or updating a MOA only allows adding a name to the MOA, since the carriers that belong to that MOA are added in the Manage menu.

| Name |  |
|------|--|

If the MOA to be edited has carriers assigned, a list with their carriers will be displayed as information. This list cannot be modified from the MOA, you can only modify the information of the carriers of the MOA in the Manage menu.

| Name *                | 3                 |
|-----------------------|-------------------|
| MOA Account 1st       |                   |
| Carrier List          |                   |
|                       | Q, Search         |
| Name                  |                   |
| STITT BARN PRESERVAT  | TION LLC          |
| NOBLEBEAR INC         |                   |
| HARTIN PAINT & FILLER | CORP              |
| WHITE LIGHTNING TRU   | CKING SERVICE INC |
| ALAN FOSTER TRUCKIN   | IG                |
| B-N-B TRUCKING SERV   | ICES              |
| RONALD A TATE         |                   |
| RICHARD WEISS         |                   |
| L & N ENTERPRISES INC | ç                 |
| B M AUTO SALVAGE      |                   |
| TRANS-SOUTHWEST CA    | ARRIERS INC       |
|                       |                   |

A MOA cannot be removed if it has carriers assigned to it or is associated with a user. If you try to remove it, an error message will be displayed specifying the error.

The MOA cannot be deleted because it × has operators assigned to it or is associated with a user.

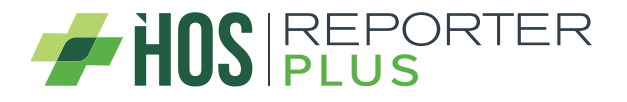

# Users

With the creation of the MOA, a new type of carrier user appears, which is the MOA User. This user has permissions to see the entire web, with the exception that he cannot create users or roles.

| Users            |               |                               |                      |                             | -        | New |
|------------------|---------------|-------------------------------|----------------------|-----------------------------|----------|-----|
|                  |               |                               |                      |                             | Q Search |     |
| Username         | Email         | Carrier                       | Type of User         | Role                        | Actions  |     |
| masterenv3       | test@test.com |                               | Master Reseller      | Master Reseller             | ľ        | Ē   |
| moauser1         | test@test.es  |                               | МОА                  | Master MOA                  | Ľ        | Î   |
| usercarrier1     | test@test.ccc | DONERIGHTHAULING +1 Carriers  | Full Access Client   | Master Client               | ľ        | Ē   |
| res1             | test@test.com |                               | Full Access Reseller | Reseller Full Client Access | ľ        | Î   |
| cr11             | test@test.com | DURA SERVICES CO INC          | Full Access Client   | Master Client               | ľ        | Î   |
| moauser2         | test@test.com |                               | MOA                  | Master MOA                  | ľ        | Î   |
| moauserqa        | test@test.co  |                               | MOA                  | Master MOA                  | ľ        | Ē   |
| moauserqa2       | test@test.com |                               | MOA                  | Master MOA                  | ľ        | Ē   |
| resellerfull1    | test@test.com |                               | Full Access Reseller | Reseller Full Client Access | ľ        | Ē   |
| carrieruser1     | test@test.com | DONERIGHTHAULING              | Full Access Client   | Master Client               | ľ        | Î   |
| carrieruser2     | test@test.com | DONERIGHTHAULING 13 Carriers  | Full Access Client   | Master Client               | ľ        | Ē   |
| limitedreseller1 | test@test.com | DONERIGHTHAULING +2 Carriers  | Limited Reseller     | Reseller Full Client Access | ľ        | Î   |
| limitedreseller2 | test@test.com | DONERIGHTHAULING +1 Carriers  | Limited Reseller     | Reseller Full Client Access | ľ        | Î   |
| limitedenduser   | test@test.com | DONERIGHTHAULING              | Full Access Client   | Master Client               | ľ        | Ē   |
| auser1           | test@test.com | DONERIGHTHAULING +10 Carriers | Full Access Client   | Master Client               | ľ        | Î   |
|                  |               |                               |                      |                             | 1        | 2   |

When a MOA is selected, the user list will only show users that are of the MOA type.

| Users      |               |              |            | + New     |  |
|------------|---------------|--------------|------------|-----------|--|
|            |               |              | 5          | Q, Search |  |
| Usemame    | Email         | Type of User | Role       | Actions   |  |
| moauser1   | test@test.es  | MOA          | Master MOA | 2 🛱       |  |
| moauser2   | test@test.com | MOA          | Master MOA | 2 🖻       |  |
| moauserqa  | test@test.co  | MOA          | Master MOA | 2 1       |  |
| moauserqa2 | test@test.com | MOA          | Master MOA | C' D      |  |

### Create or Update MOA Users

When creating MOA users, you must select the MOA to which it belongs, and this will give the created user access to the carriers of that MOA.

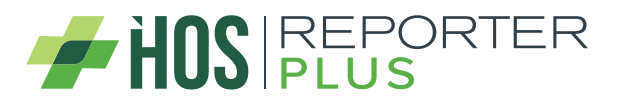

| Username *                  | ?  |
|-----------------------------|----|
| Username                    |    |
| Email *                     | ?  |
| mail@domain.com             |    |
| Password *                  | (? |
| ****                        | Ø  |
| Confirmation *              | (? |
| ****                        | ø  |
| Multi Operating Authority * | ি  |
| Select MOA                  | *  |

To create a MOA type user, the user must be working in MOA mode, otherwise it will not be possible to create new MOA users, only edit the existing ones.

The MOA type user to be edited cannot change the selected MOA, so when that user edits the selected MOA option will appear disabled.

| Multi Operating Authority * | ڻ<br>۲ |
|-----------------------------|--------|
| ****                        | ø      |
| Confirmation                | 3      |
| ****                        | 8      |
| Password                    | 0      |
| test@test.com               | U      |
| moauser2                    | 0      |
| Username *                  | 3      |

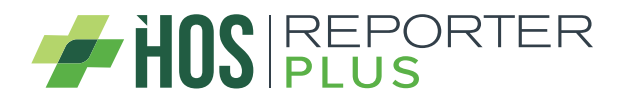

# Note

In general, HOS will behave in the same way as we already know, the only noticeable difference is that if the user is working in MOA mode, the data of that selected MOA will be displayed.

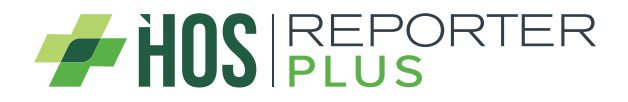